## 教育雲帳號申請操作說明

1. 教育雲網址: https://cloud.edu.tw 或 基中首頁 → 教職員專區 → (線上學習)教育雲
2. 按右上角「註冊/登入」。

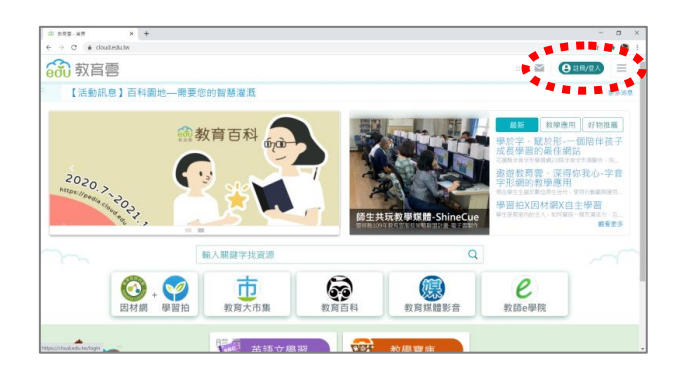

3. 點入「使用教育雲端帳號或縣市帳號登入」。

| a see-set x +<br>← → C & doudedute/login | - 0<br>x * 0                          |
|------------------------------------------|---------------------------------------|
| <b>600</b> 教育雲登入                         | < 圖教高雲                                |
|                                          |                                       |
| 255/9±                                   |                                       |
| 使用教育要编報號或縣市帳號登入                          | 使用教育雲一般帳號登入                           |
| ● 有新市OpesD版版的教語・行政人間或學生・由此並入             | DU 教育書一般會員或Google+或Facebook或Line+由此是入 |
| 金人的問題處?                                  |                                       |
|                                          |                                       |

4. 點入「申請教育雲帳號」。(忘記帳號或忘記密碼可以在這裡查詢)

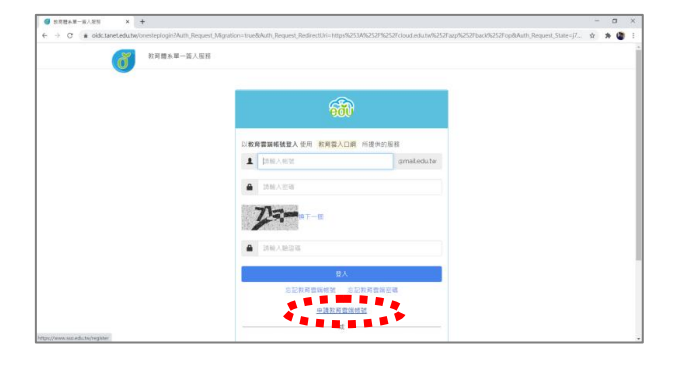

5. 身份選「老師」·

6. 填寫學校資料(基隆市/暖暖區/高中職/國立基隆高中)後,按「下一步」。

7. 填寫個人資料(姓名/身份證字號/生日)後,按「下一步」。

8. **帳號可以自行設定**,密碼要有數字和大小寫英文字母,完成後按「**資料無誤,下一步**」。

9. 按「**完成註冊**」。完成!